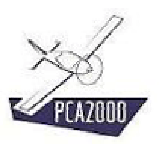

## 15 Le gestionnaire de fichiers

## 15.1 Introduction

Le Gestionnaire de fichiers est un utilitaire qui vous aide à copier dans le répertoire approprié les fichiers qui vous ont été transmis par OAD ou que vous avez téléchargés du site Internet de PCA2000.

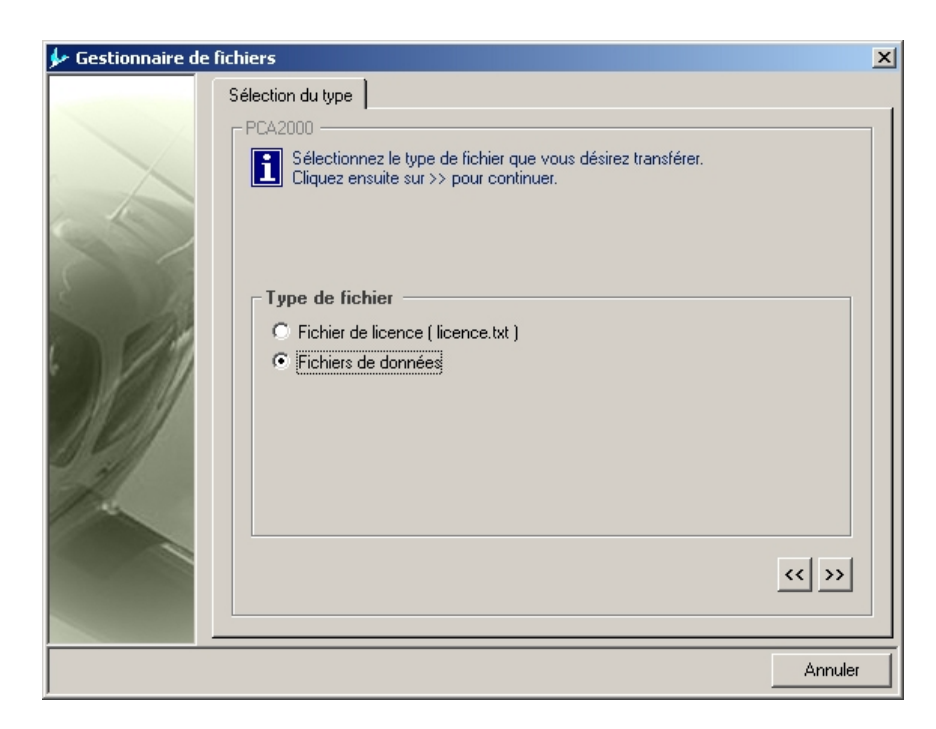

Figure 15.1 : Gestionnaire de fichiers

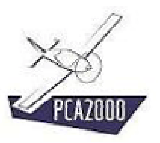

## 15.2 Table des matières

| 15   | Le gestionnaire de fichiers | 1 |
|------|-----------------------------|---|
| 15.1 | Introduction                | 1 |
| 15.2 | Table des matières          | 2 |
| 15.3 | Description                 | 3 |

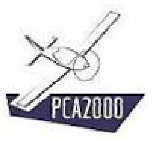

## 15.3 Description

Pour accéder au Gestionnaire de fichiers

1. **Cliquez** sur **[Outils]** puis **[Gestionnaire de fichiers]** de la barre de menu de la fenêtre principale.

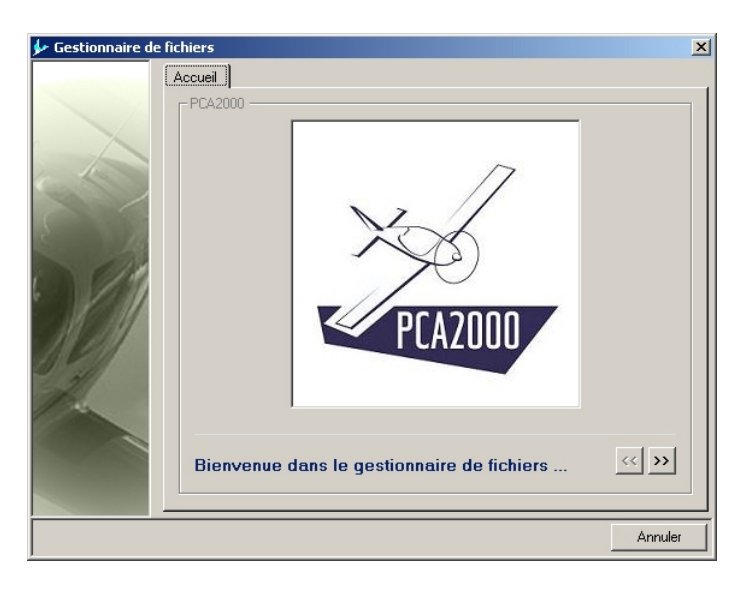

Figure 15.2

2. **Cliquez** sur *pour* continuer.

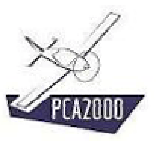

3. **Choisissez** le type de fichier que vous souhaitez récupérer et installer dans le répertoire approprié.

La version actuelle du logiciel vous permet de gérer 3 types de fichiers

- Le fichier de licence,
- Le fichier d'aide en ligne,
- Les fichiers de données.
- Les fichiers de mise à jour

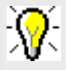

Les fichiers auront du être préalablement téléchargés du site Internet de PCA2000 et enregistrés dans un répertoire quelconque sur le disque de l'ordinateur.

Pour savoir comment télécharger un fichier de données, reportez-vous à la section **Bases de données** du manuel de l'utilisateur.

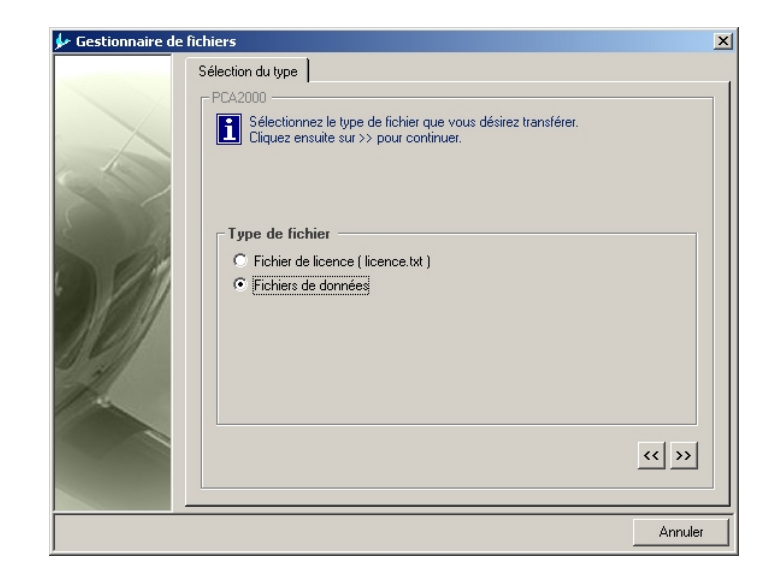

Figure 15.3 : Sélection du type

4. **Cliquez** sur pour continuer.

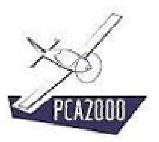

| 🐓 Gestionnaire de f | fichiers                                                                                                    | × |
|---------------------|----------------------------------------------------------------------------------------------------|---|
|                     | Transfet   PCA200   Image: Cliquez sur Sélectionner pour sélectionnez le fichier que vous désirez transférer.   Après avoir sélectionne le fichier voulu et fermé la boite de dialogue, cliquez sur Transférer pour effectuer automatiquement le transfert du fichier vers le répetoire approprié.   Sélection   Sélectionner   Image: Sélectionner   Image: Sélectionner   Sélection   Image: Sélectionner |   |
|                     | Annuler                                                                                                    |   |

Figure 15.4 : Afficher la boite de dialogue Ouvrir

5. **Cliquez** ensuite sur le bouton de commande pour afficher la boite de dialogue [Ouvrir] qui vous permettra de localiser sur le disque de l'ordinateur le fichier que vous désirez récupérer.

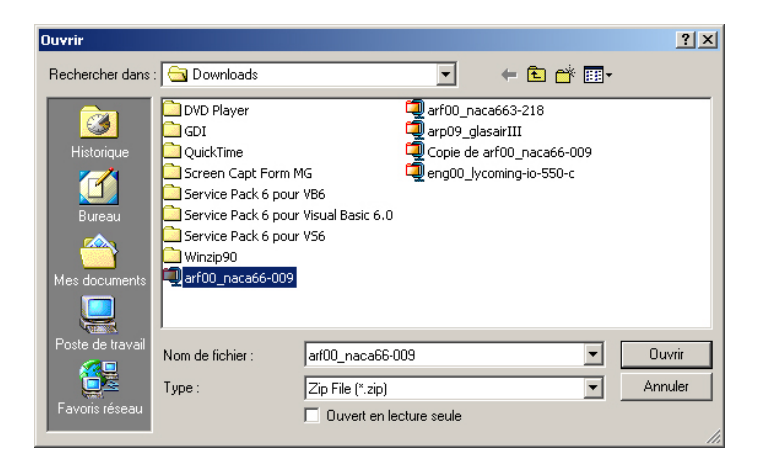

Figure 15.5

6. Une fois le fichier sélectionné, **cliquez** sur le bouton de commande **Duvir** pour fermer la boite de dialogue et revenir au Gestionnaire de fichiers.

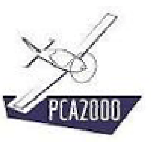

7. **Cliquez** ensuite sur le bouton de commande **Transférer** pour copier le fichier sélectionné du répertoire temporaire vers le répertoire approprié.

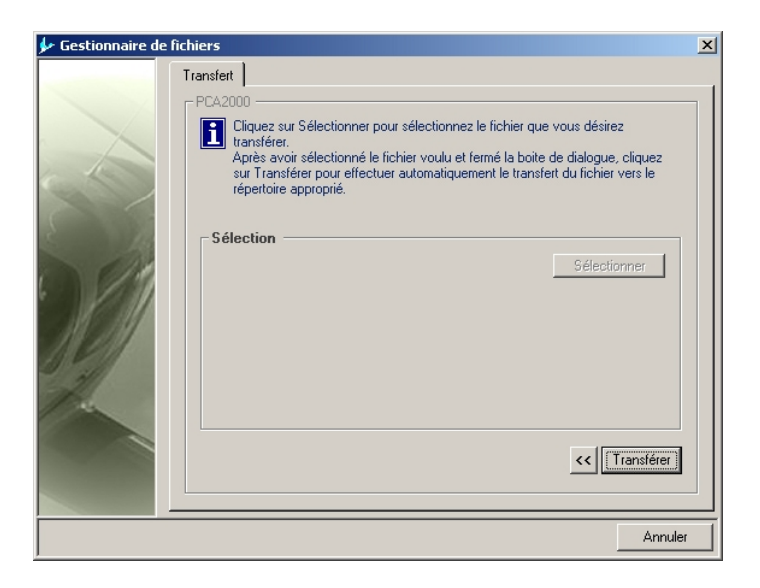

Figure 15.6 : Transférer le fichier sélectionné

Un message vous avertit de l'état de l'opération de transfert.

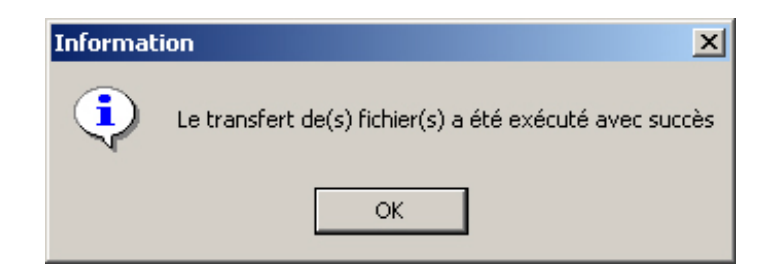

Figure 15.7 : Etat de l'opération de transfert

8. **Cliquez** ensuite sur pour revenir au Gestionnaire de fichiers.

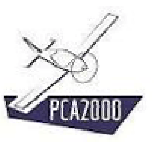

9. **Cliquez** ensuite sur pour quitter le Gestionnaire de fichiers ou cliquez sur pour effectuer un nouveau transfert.

| 🐓 Gestionnaire de | fichiers X                                                                                                    |
|-------------------|----------------------------------------------------------------------------------------------------|
|                   | Transfett   PCA2000   Image: Cliquez sur Sélectionner pour sélectionnez le fichier que vous désirez transférer.   Variansférer, cour effectuer automatiquement le transfert du fichier vers le répertoire approprié.   Sélection   Sélectionner |
|                   | ОК                                                                                                    |

Figure 15.8 : Fin du transfert